i Willkommen im Dashboard von DISH Reservation . In diesem Tutorial zeigen wir Ihnen, wie Sie das Reservierungstool in Google Business integrieren.

| <b>DISH</b> RESERVATION   |                                                                                                    | 🌲 Test Bistro Training 🕤 🛛 🎽 🕶 🕞                               |
|---------------------------|----------------------------------------------------------------------------------------------------|----------------------------------------------------------------|
| Reservations              | Have a walk-in customer? Received a reservation request over phone / email? Don't forget to add it to ye reservation book! | YOUR WALK-IN ADD RESERVATION                                   |
| 🛏 Table plan              |                                                                                                    |                                                                |
| 🍴 Menu                    | Thu, 28 Sep - Thu, 28 Sep                                                                                                  |                                                                |
| 🛎 Guests                  | There is <b>1</b> active limit configured for the selected time period                                                     | Show more 🗸                                                    |
| Feedback                  |                                                                                                    |                                                                |
| 🗠 Reports                 | ○ All ○ Completed                                                                                                    | 🖸 0 😤 0 🥅 0/37                                                 |
| 🏟 Settings 👻              |                                                                                                    |                                                                |
|                           | No reservations available                                                                                                  |                                                                |
| Too many guests in house? | Print                                                                                                    | •                                                              |
| Pause online reservations | Designed by Hospitality Digital GmbH. All rights reserved.                                                                 | FAQ   Terms of use   Imprint   Data privacy   Privacy Settings |

### 6 Gehen Sie zunächst im Menü links zu "Einstellungen".

| <b>DISH</b> RESERVATION        |                                                                                                    | 🌲 Test Bistro Training 🕤   북남 🗸 🕞                              |
|--------------------------------|----------------------------------------------------------------------------------------------------|----------------------------------------------------------------|
| Reservations                   | Have a walk-in customer? Received a reservation request over phone / email? Don't forget to add it to you reservation book! | ur WALK-IN ADD RESERVATION                                     |
| ඏ Table plan<br><b>11</b> Menu | C Thu, 28 Sep - Thu, 28 Sep                                                                                                 |                                                                |
| 🛎 Guests                       | There is <b>1</b> active limit configured for the selected time period                                                      | Show more 🗸                                                    |
|                                |                                                                                                    |                                                                |
| 🗠 Reports                      | All Completed  Output Upcoming Cancelled                                                                                    | 0 😕 0 🥅 0/37                                                   |
| 🌣 Settings 👻                   |                                                                                                    |                                                                |
| 𝔗 Integrations                 | No reservations available                                                                                                   |                                                                |
| Too many guests in house?      | Print                                                                                                    | 6                                                              |
| Pause online reservations      | Designed by Hospitality Digital GmbH. All rights reserved.                                                                  | FAQ   Terms of use   Imprint   Data privacy   Privacy Settings |

### Und wählen Sie dann Reservierungen aus .

| <b>DISH</b> RESERVATION   |                                               |                              |                             |                              | <b>≜</b> ° T | est Bistro Train | ning 🕤 🛛      | <u> </u>    |        |
|---------------------------|-----------------------------------------------|------------------------------|-----------------------------|------------------------------|--------------|------------------|---------------|-------------|--------|
| Reservations              | Have a walk-in customer?<br>reservation book! | Received a reservation re    | quest over phone / email? I | Don't forget to add it to yo | ur           | WALK-IN          | ADD RESERV    | ATION       |        |
| 🛏 Table plan              |                                               |                              |                             |                              |              |                  |               |             |        |
| 🍴 Menu                    | <                                             |                              | Thu, 28 Sep - T             | 'hu, 28 Sep                  |              |                  | 1             |             |        |
| 🐣 Guests                  | There is <b>1</b> active limit con            | figured for the selected tir | me period                   |                              |              |                  | Show          | more 🗸      |        |
| 🙂 Feedback                |                                               |                              |                             |                              |              |                  |               |             |        |
| 🗠 Reports                 |                                               | ⊖ Completed                  | Upcoming                    | ○ Cancelled                  |              | <b>0 4</b> 0     | <b>F</b> 0/37 | ,           |        |
| 🔹 Settings 👻              |                                               |                              |                             |                              |              |                  |               |             |        |
| () Hours                  |                                               |                              |                             |                              |              |                  |               |             |        |
| Reservations              |                                               |                              |                             |                              |              |                  |               |             |        |
| 🛱 Tables/Seats            |                                               |                              |                             |                              |              |                  |               |             |        |
| Reservation limits        |                                               |                              |                             |                              |              |                  |               |             |        |
| <b>%</b> Offers           |                                               |                              |                             |                              |              |                  |               |             |        |
| A Notifications           |                                               |                              | No reservat                 | ions available               |              |                  |               |             |        |
| 😭 Account                 |                                               |                              |                             |                              |              |                  |               |             |        |
| 𝔗 Integrations            | Print                                         |                              |                             |                              |              |                  |               | 8           |        |
| Too many guests in house? | Designed by Hospitality Digital Gm            | bH. All rights reserved.     |                             |                              | FAQ   Terms  | of use   Imprint | Data privacy  | Privacy Set | ttings |

#### Aktivieren Sie die Reservierung mit Google. Klicken Sie dazu auf den Schalter. Hinweis: Dies ist eine Premium-Funktion.

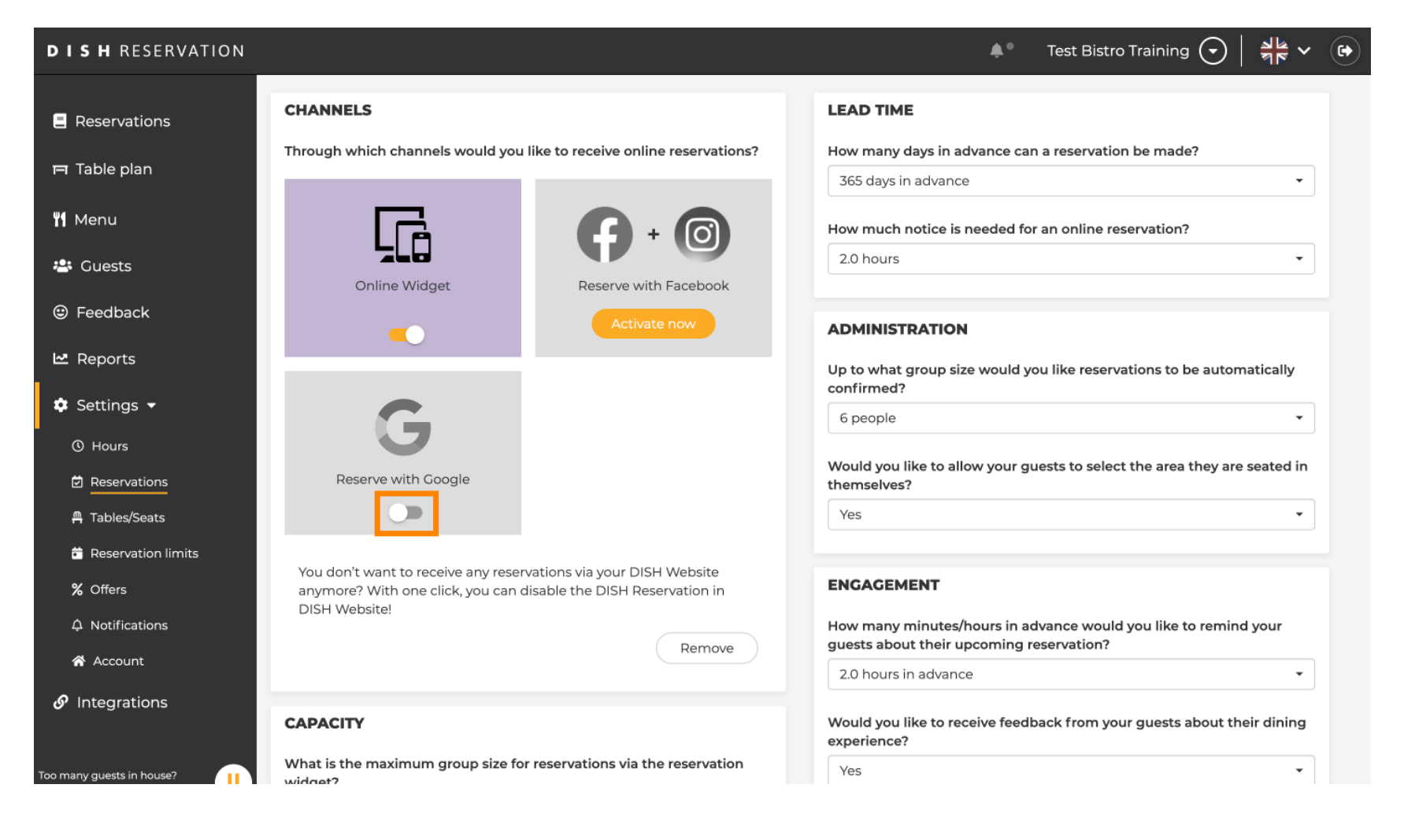

### Sobald Sie es aktiviert haben, wird es in Farben angezeigt.

| <b>DISH</b> RESERVATION                               |                                                                                                    | 🌲 Test Bistro Training 🕤 🛛 🏄 🗸 🕞                                                                         |
|-------------------------------------------------------|----------------------------------------------------------------------------------------------------|----------------------------------------------------------------------------------------------------|
| Reservations                                          | CHANNELS                                                                                                    | LEAD TIME                                                                                                |
| 🎮 Table plan                                          | Through which channels would you like to receive online reservations?                                                                                 | How many days in advance can a reservation be made?         365 days in advance                          |
| ۳ <b>1</b> Menu                                       |                                                                                                    | How much notice is needed for an online reservation?                                                     |
| 🐣 Guests                                              | Online Widget Reserve with Facebook                                                                                                    | 2.0 hours                                                                                                |
| Feedback                                              | Activate now                                                                                                    | ADMINISTRATION                                                                                           |
| 🗠 Reports                                             |                                                                                                    | Up to what group size would you like reservations to be automatically                                    |
| 🏟 Settings 👻                                          | G                                                                                                    | 6 people 🔹                                                                                               |
| <ul> <li>⊘ Hours</li> <li>☑ Reservations</li> </ul>   | Reserve with Google                                                                                                    | Would you like to allow your guests to select the area they are seated in themselves?                    |
| 🛱 Tables/Seats                                        |                                                                                                    | Yes •                                                                                                    |
| <ul><li>Reservation limits</li><li>% Offers</li></ul> | You don't want to receive any reservations via your DISH Website<br>anymore? With one click, you can disable the DISH Reservation in<br>DISH Website! | ENGAGEMENT                                                                                               |
| ↓ Notifications                                       | Remove                                                                                                    | How many minutes/hours in advance would you like to remind your guests about their upcoming reservation? |
| Account                                               |                                                                                                    | 2.0 hours in advance                                                                                     |
| Ø Integrations                                        | CAPACITY                                                                                                    | Would you like to receive feedback from your guests about their dining experience?                       |
| Too many guests in house?                             | What is the maximum group size for reservations via the reservation widget?                                                                           | Yes •                                                                                                    |

# Anschließend übernehmen Sie die Änderungen durch einen Klick auf SPEICHERN .

| <b>DISH</b> RESERVATION                   |                                                                                                    |                                                                      | <b>*</b> *                                                          | Test Bistro Training 🕤                                     | ╬< ♥ ♥               |
|-------------------------------------------|----------------------------------------------------------------------------------------------------|----------------------------------------------------------------------|---------------------------------------------------------------------|------------------------------------------------------------|----------------------|
| Reservations Table plan                   | What is the duration of a visit at your of<br>A table will be marked occupied for this<br>General setting                 | estaurant?<br>s period of time.<br>2.5 hours                         |                                                                     |                                                            |                      |
| 🍴 Menu                                    | Show duration in guest confirmation                                                                                       | on and widget                                                        | COVID-19 Guest Information                                          |                                                            |                      |
| 😕 Guests                                  | Would you like your guests to set the                                                                                     | duration of their stay?                                              | To record the contact details of<br>here which data should be colle | all guests of a reservation, you ca<br>ected in the widget | an activate          |
| Seedback                                  | If you select this, your guests will be abl<br>you set by selecting their own duration<br>service durations do not apply. | e to change the default duration<br>in the widget. In this scenario, | □ Address                                                           |                                                            |                      |
| 🗠 Reports                                 | No                                                                                                    | •                                                                    | Other guests names                                                  |                                                            |                      |
| 🏟 Settings 👻                              |                                                                                                    |                                                                      | Other guests addresses                                              |                                                            |                      |
| () Hours                                  | Should customers be able to reserve in                                                                                    | n 15, 30, or 60 minute intervals?                                    |                                                                     |                                                            |                      |
| Reservations                              | 15 minutes                                                                                                    | •                                                                    | Other guests phone number                                           | irs                                                        |                      |
| A Tables/Seats                            |                                                                                                    |                                                                      | Vaccination Status                                                  |                                                            |                      |
| 🛱 Reservation limits                      | BOOKING LIMIT                                                                                                    |                                                                      |                                                                     |                                                            |                      |
| % Offers                                  | Pace your guests. Set the max amoun interval                                                                              | t of guests allowed to book per                                      |                                                                     |                                                            |                      |
| ↓ Notifications                           | + Booking limit                                                                                                    |                                                                      |                                                                     |                                                            |                      |
| 😤 Account                                 |                                                                                                    |                                                                      |                                                                     | _                                                          |                      |
| ${\boldsymbol{\mathscr{O}}}$ Integrations |                                                                                                    |                                                                      |                                                                     |                                                            | SAVE                 |
| Too many guests in house?                 | Designed by Hospitality Digital GmbH. All rights rese                                                                     | rved.                                                                | FAQ   Te                                                            | erms of use   Imprint   Data privac                        | y   Privacy Settings |

### • Wechseln Sie anschließend zum Menüpunkt Integrationen .

| <b>DISH</b> RESERVATION    |                                                                                                    | 🌲 🛛 Test Bistro Training 🕤 🛛 🏄 🗸 🕞                                                                       |
|----------------------------|----------------------------------------------------------------------------------------------------|----------------------------------------------------------------------------------------------------|
| Reservations               | CHANNELS                                                                                                    | LEAD TIME                                                                                                |
| 🎮 Table plan               | Through which channels would you like to receive online reservations?                                                                | How many days in advance can a reservation be made?                                                      |
| 🎢 Menu                     |                                                                                                    | How much notice is needed for an online reservation?                                                     |
| 🐣 Guests                   | Online Widget Reserve with Facebook                                                                                                  | 2.0 hours •                                                                                              |
| Feedback                   | Activate now                                                                                                    | ADMINISTRATION                                                                                           |
| 🗠 Reports                  |                                                                                                    | Up to what group size would you like reservations to be automatically confirmed?                         |
| ♥ Settings ♥<br>③ Hours    | G                                                                                                    | 6 people 🔹                                                                                               |
|                            | Reserve with Google                                                                                                    | Would you like to allow your guests to select the area they are seated in themselves?                    |
| A Tables/Seats             |                                                                                                    | Yes                                                                                                    |
| - % Offers                 | You don't want to receive any reservations via your DISH Website<br>anymore? With one click, you can disable the DISH Reservation in | ENGAGEMENT                                                                                               |
| ♠ Notifications            | Remove                                                                                                    | How many minutes/hours in advance would you like to remind your guests about their upcoming reservation? |
| Integrations               |                                                                                                    | 2.0 hours in advance 🔹                                                                                   |
| Changes successfully saved | CAPACITY                                                                                                    | Would you like to receive feedback from your guests about their dining                                   |

Hier haben Sie die Möglichkeit, den Code zur Integration Ihres Reservierungstools in verschiedene Plattformen abzurufen. Um eine Option auszuwählen, klicken Sie auf das Dropdown-Menü.

| <b>DISH</b> RESERVATION                                                     |                                                                                                    |                                                                                                    | <b>*</b> • · | Test Bistro Training 🕤 | <u> </u> |  |
|-----------------------------------------------------------------------------|----------------------------------------------------------------------------------------------------|----------------------------------------------------------------------------------------------------|--------------|------------------------|----------|--|
| Reservations                                                                | Integ                                                                                                    | gration                                                                                                    |              |                        |          |  |
| 🛏 Table plan                                                                |                                                                                                    |                                                                                                    |              |                        |          |  |
| ¶1 Menu                                                                     | Are you ready to start receiving reservations? Well, then it's time to integrate your reservation widget into your website or Facebook page. | Check out the preview!<br>Test Bistro Training                                                                                               |              |                        |          |  |
| 🐣 Guests                                                                    | Choose where you'd like to display the widget and we will guide you on the next steps.                                                       | 2 people                                                                                                    | ,            | ✓ Fri, 29/09/2023      |          |  |
| Feedback                                                                    | Please select ~                                                                                                    | All areas                                                                                                    |              |                        | ~        |  |
| <ul> <li>▶ Reports</li> <li>▶ Settings ▼</li> <li>▶ Integrations</li> </ul> |                                                                                                    | 09:00 am<br>09:15 am<br>09:30 am<br>09:45 am<br>10:00 am<br>10:15 am<br>10:30 am<br>10:45 am<br>11:00 am<br>11:15 am<br>11:30 am<br>11:45 am |              |                        |          |  |
| Too many guests in house?<br>Pause online reservations                      | This is what the feedback widget looks like!<br>Please remember that reviews will not be visible unless you publish them                     | ರ್                                                                                                    | based on (   | 0 reviews              |          |  |

### • Wählen Sie den Pop-out -Link aus , indem Sie darauf klicken.

| <b>DISH</b> RESERVATION                                |                                                                                                    |                                                                                                    | <b>≜</b> ° ⊺ | Test Bistro Training 🕤 🛛 | <u> </u> | • |
|--------------------------------------------------------|----------------------------------------------------------------------------------------------------|----------------------------------------------------------------------------------------------------|--------------|--------------------------|----------|---|
| Reservations                                           | Integ                                                                                                    | ration                                                                                                   |              |                          |          |   |
| 🛏 Table plan                                           |                                                                                                    |                                                                                                    |              |                          |          |   |
| <b>"1</b> Menu                                         | Are you ready to start receiving reservations? Well, then it's time to integrate your reservation widget into your website or Facebook page. | Check out the preview!<br>Test Bistro Training                                                           |              |                          |          |   |
| 🐣 Guests                                               | Choose where you'd like to display the widget and we will guide you on the next steps.                                                       | 2 people                                                                                                 | ``           | Fri, 29/09/2023          |          |   |
| Feedback                                               | Please select ~                                                                                                    | All areas                                                                                                |              |                          | ~        |   |
| 🗠 Reports                                              | Please select Own website ✓ Pop-out link                                                                                                    | 09:00 am<br>09:15 am                                                                                     |              |                          |          |   |
| <ul> <li>Settings ▼</li> <li>Integrations</li> </ul>   | Standaione page                                                                                                    | 09:45 am<br>10:00 am<br>10:15 am<br>10:30 am<br>10:45 am<br>11:00 am<br>11:15 am<br>11:30 am<br>11:45 am |              |                          |          |   |
|                                                        |                                                                                                    |                                                                                                    |              |                          |          |   |
| Too many guests in house?<br>Pause online reservations | This is what the feedback widget looks like!<br>Please remember that reviews will not be visible unless you publish them                     | 01                                                                                                    | based on 0   | ) reviews                |          |   |

Klicken Sie auf KOPIEREN, um die URL zu speichern, die f
ür die Integration in Google Business ben
ötigt wird.

| <b>DISH</b> RESERVATION                                                     |                                                                                                    |                                                                                                    | <b>≜</b> ● Te  | est Bistro Training 🕤 🛛 | 제작 ~ ( | • |
|-----------------------------------------------------------------------------|----------------------------------------------------------------------------------------------------|----------------------------------------------------------------------------------------------------|----------------|-------------------------|--------|---|
| Reservations                                                                | Integ                                                                                                    | ration                                                                                                    |                |                         |        |   |
| 🎮 Table plan                                                                |                                                                                                    |                                                                                                    |                |                         |        |   |
| 🎢 Menu                                                                      | Are you ready to start receiving reservations? Well, then it's time to integrate your reservation widget into your website or Facebook page.                                                              | Check out the preview!<br>Test Bistro Training                                                                                   |                |                         |        |   |
| 🐣 Guests                                                                    | Choose where you'd like to display the widget and we will guide you on the next steps.                                                                                                    | 2 people                                                                                                    | ~              | Fri, 29/09/2023         |        |   |
| Feedback                                                                    | Pop-out link ~                                                                                                    | All areas                                                                                                    |                |                         | ~      |   |
| <ul> <li>▶ Reports</li> <li>▶ Settings ▼</li> <li>𝔗 Integrations</li> </ul> | You can also display the reservation widget as a <b>pop-out link</b> from your website by using the HTML code below.<br>https://reservation.dish.co/widget/hydra-0cc90290-b000-11ea-87e7-2<br>51baafaa1f9 | 09:00 am<br>09:15 am<br>09:30 am<br>09:45 am<br>10:00 am<br>10:15 am<br>10:30 am<br>10:45 am<br>11:00 am<br>11:15 am<br>11:30 am |                |                         |        |   |
| Too many guests in house?                                                   | This is what the feedback widget looks like!<br>Please remember that reviews will not be visible unless you publish them                                                                                  | 0 <u>2</u>                                                                                                    | 7 based on 0 i | reviews                 |        |   |

Öffnen Sie nun in einem neuen Tab das Google Business-Konto Ihres Unternehmens.

| <b>DISH</b> RESERVATION                                |                                                                                                    |                                                                                                    | <b>≜</b> ® Te | est Bistro Training 🕤 🛛 | <u> </u> |  |
|--------------------------------------------------------|----------------------------------------------------------------------------------------------------|----------------------------------------------------------------------------------------------------|---------------|-------------------------|----------|--|
| Reservations                                           | Integ                                                                                                    | ration                                                                                                   |               |                         |          |  |
| 🎮 Table plan                                           |                                                                                                    |                                                                                                    |               |                         |          |  |
| 🎢 Menu                                                 | Are you ready to start receiving reservations? Well, then it's time to integrate your reservation widget into your website or Facebook page. | Check out the preview!<br>Test Bistro Training                                                           |               |                         |          |  |
| 🐣 Guests                                               | Choose where you'd like to display the widget and we will guide you on the next steps.                                                       | 2 people                                                                                                 | ~             | Fri, 29/09/2023         |          |  |
| 🕲 Feedback                                             | Pop-out link v                                                                                                    | All areas                                                                                                |               |                         | ~        |  |
| 🗠 Reports                                              | You can also display the reservation widget as a <b>pop-out link</b> from your website by using the HTML code below.                         | 09:00 am<br>09:15 am<br>09:30 am                                                                         |               |                         |          |  |
| ♀ Settings ►                                           | https://reservation.dish.co/widget/hydra-0cc90290-b000-11ea-87e7-2<br>51baafaa1f9<br>Copied                                                  | 09:45 am<br>10:00 am<br>10:15 am<br>10:30 am<br>10:45 am<br>11:00 am<br>11:15 am<br>11:30 am<br>11:45 am |               |                         |          |  |
| Too many guests in house?<br>Pause online reservations | This is what the feedback widget looks like!<br>Please remember that reviews will not be visible unless you publish them                     | 01                                                                                                    | ☆ based on 0  | reviews                 |          |  |

Sobald Sie sich im Dashboard Ihres Google Business-Kontos befinden, klicken Sie auf "Info", um die Ge schäftseinstellungen anzupassen.

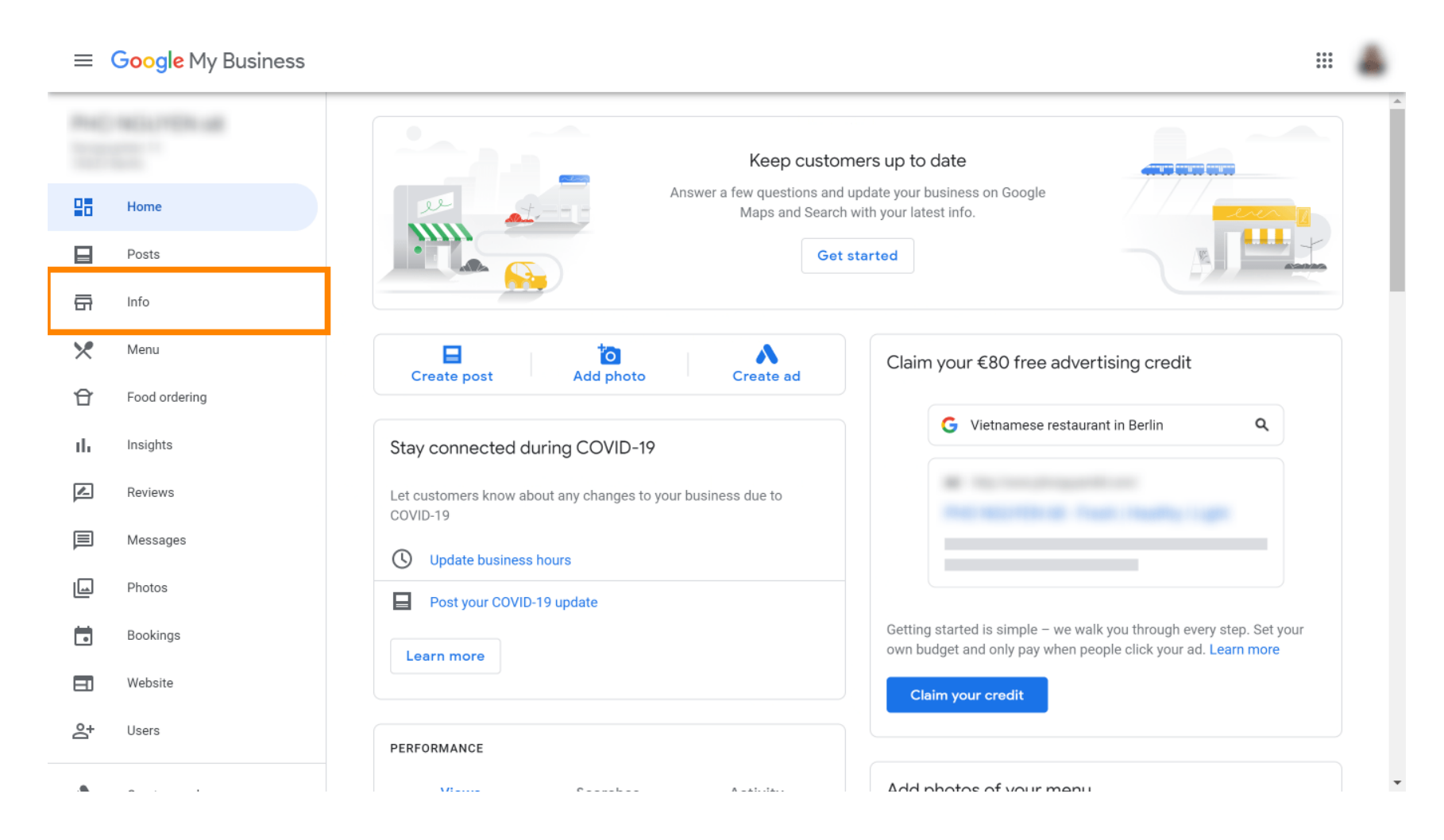

Scrollen Sie nach unten, bis Sie zu den Reservierungslinks gelangen.

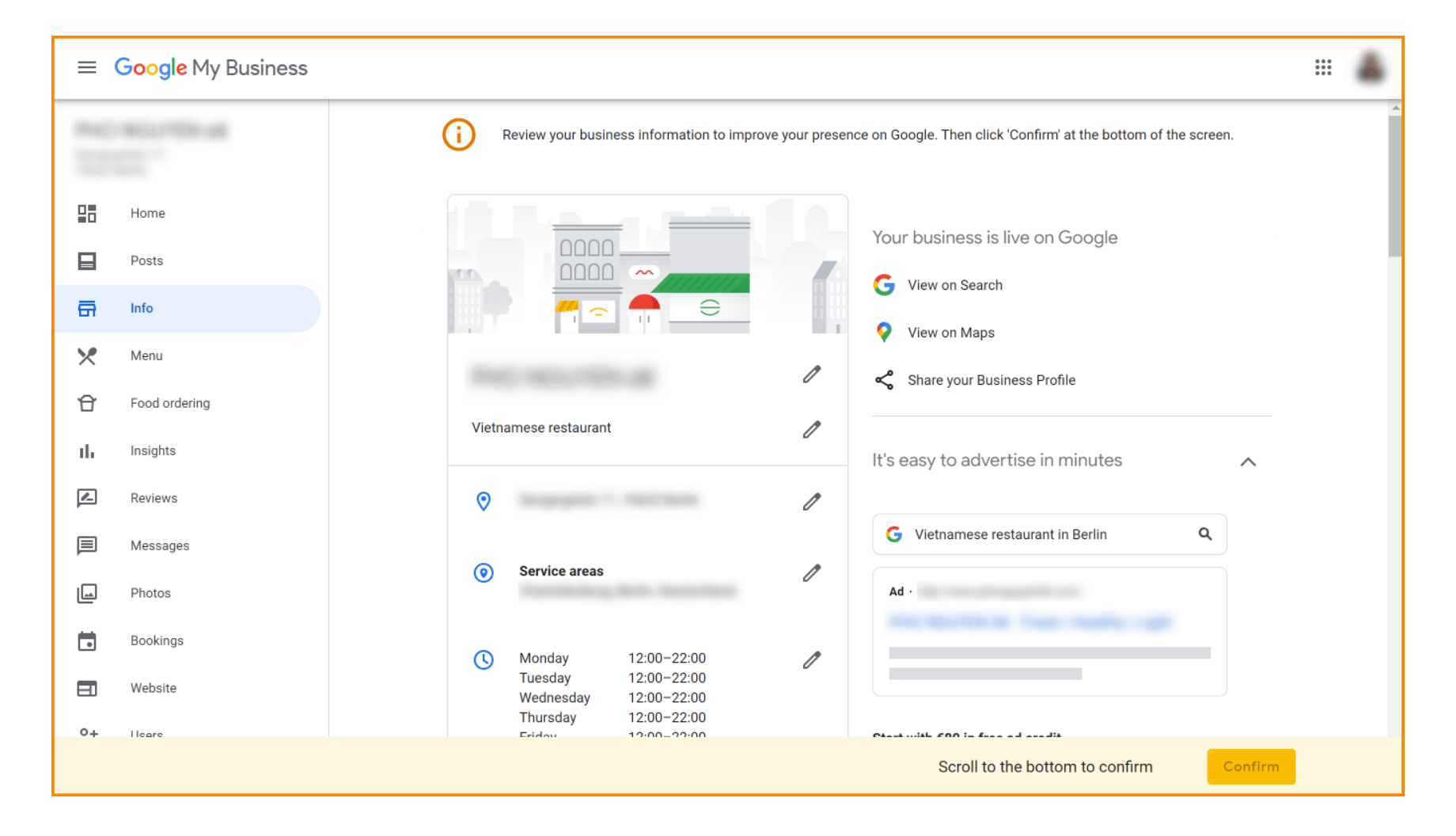

Stiftsymbol, um Reservierungslinks hinzuzufügen oder zu entfernen.

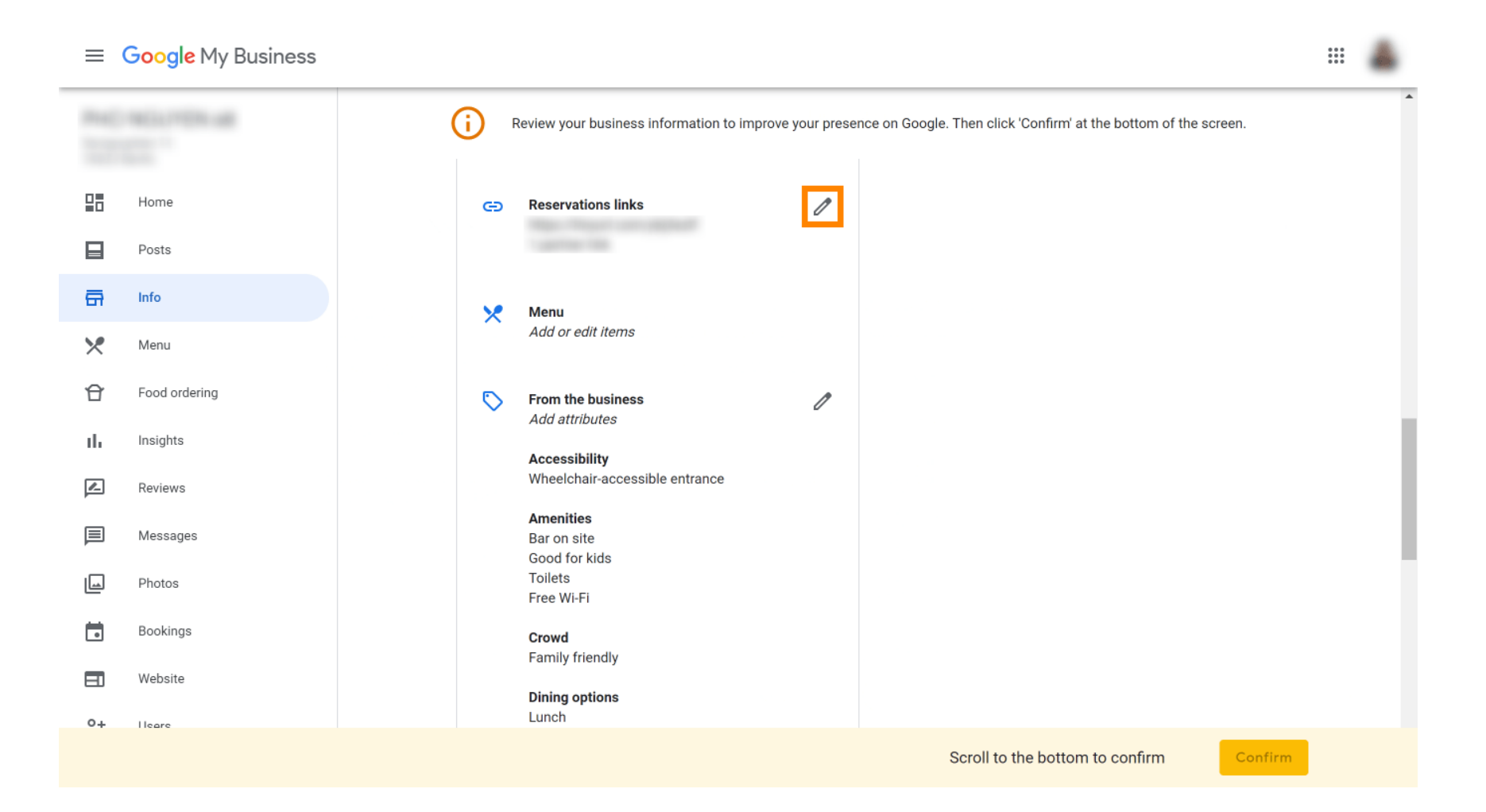

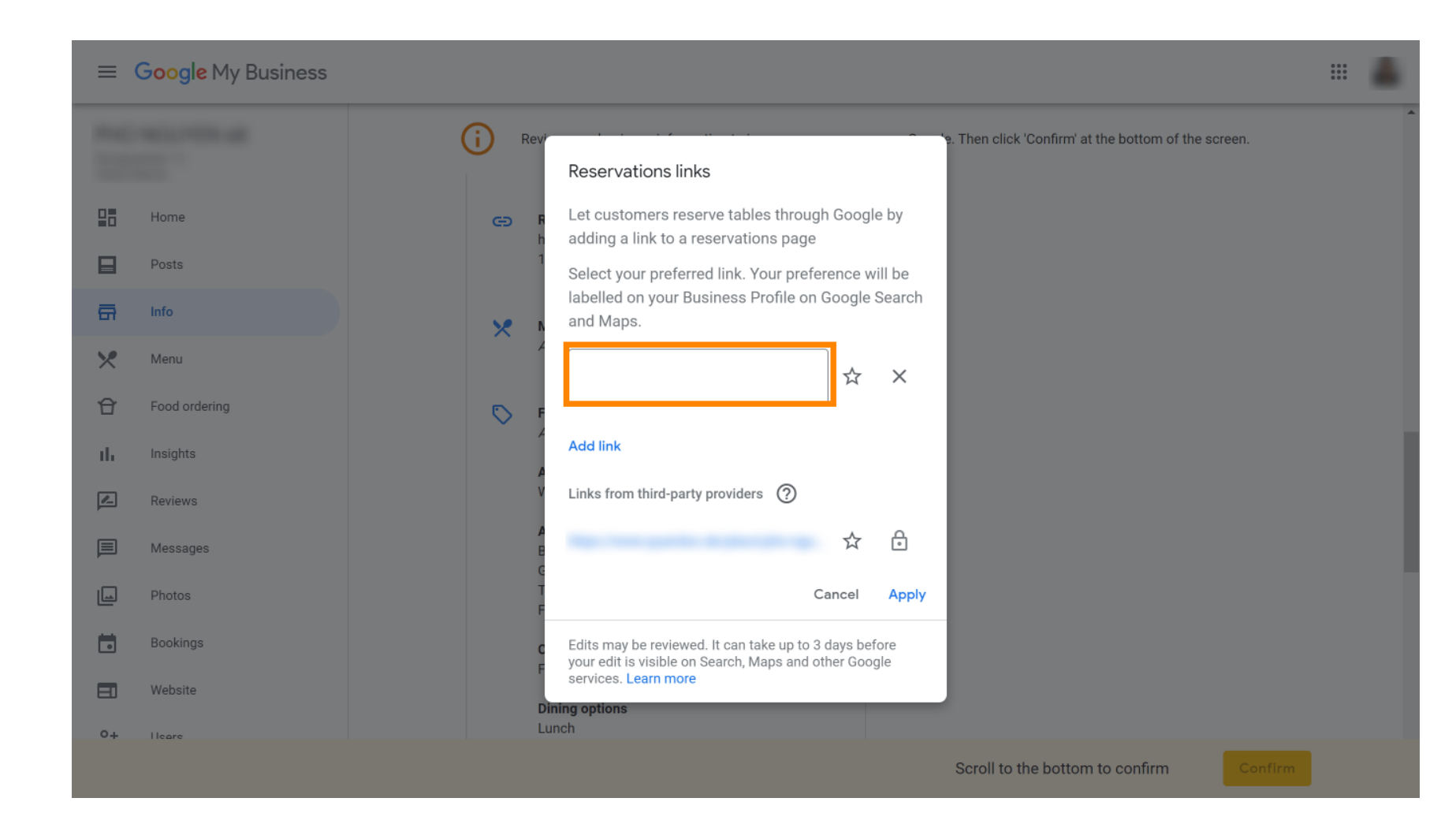

**Fügen Sie die zuvor kopierte URL (Pop-out-Link) hier.** 

## Schließen Sie den Vorgang mit einem Klick auf "Übernehmen" ab .

| ≡ Google My Business | # 🚨 #                                                                                                    |
|----------------------|----------------------------------------------------------------------------------------------------|
| And relations        | Review Confirm' at the bottom of the screen.                                                                       |
| Home                 | <ul> <li>F Let customers reserve tables through Google by</li> <li>adding a link to a reservations page</li> </ul> |
| Posts                | 1<br>Select your preferred link. Your preference will be                                                           |
| En Info              | labelled on your Business Profile on Google Search<br>and Maps.                                                    |
| Menu                 |                                                                                                    |
| Food ordering        | ₿ F                                                                                                    |
| II. Insights         | Add link                                                                                                    |
| Reviews              | V Links from third-party providers ⑦                                                                               |
| Messages             |                                                                                                    |
| Photos               | Cancel Apply                                                                                                    |
| Bookings             | Edits may be reviewed. It can take up to 3 days before your edit is visible on Search, Maps and other Google       |
| EI Website           | Services. Learn more                                                                                               |
| 0+ Heare             | Lunch                                                                                                    |
|                      | Scroll to the bottom to confirm                                                                                    |

- DISH Reservation So integrieren Sie das Reservierungstool in Google My Business [PREMIUM]
- Das war's. Du hast das Tutorial abgeschlossen und weißt nun, wie du das Reservierungstool in Google Business integrierst. Hinweis: Reservierungen über Google sind auf maximal 12 Personen begrenzt.

| website | Route       | Speichern | Anruf    |       |  |
|---------|-------------|-----------|----------|-------|--|
| RESE    | RVE A TABLE |           | ORDER OI | NLINE |  |
|         |             |           |          |       |  |

•

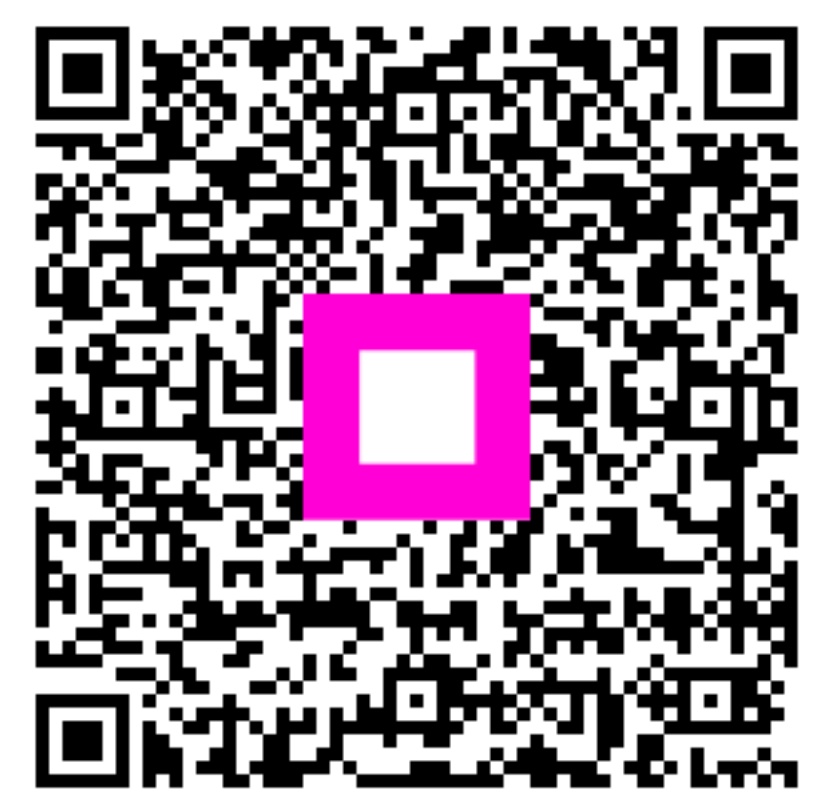

Scannen, um zum interaktiven Player zu gelangen